## Leesmij-bestand voor het installeren en verwijderen van paper management utility voor Windows

In dit Leesmij-bestand wordt beschreven hoe u paper management utility (PMU) op Windowssystemen kunt installeren. Met PMU beschikt u over de gebruikersinterface die nodig is om papiercatalogussen en PPD-bestanden te beheren voor bepaalde opdrachtreeksen en vereisten van klanten. Er moet een PPD-bestand op uw systeem zijn geïnstalleerd voordat u de functies *Papierformaat beheren* en *Papierformaten samenvoegen* van PMU kunt gebruiken.

U kunt PMU installeren op de volgende besturingssystemen:

- Windows 7 32-bits/64-bits
- Windows Vista 32-bits
- Windows XP 32-bits/64-bits
- Windows Server 2003 32-bits/64-bits
- Windows Server 2008 32-bits/64-bits

Bij de volgende installatieprocedure wordt ervan uitgegaan dat een zip-programma op het systeem is geïnstalleerd. Voordat u doorgaat, moet u contact opnemen met de Windows-beheerder om te controleren of u de vereiste rechten hebt om PMU te installeren.

## Paper management utility voor Windows installeren:

- 1. Sluit alle geopende toepassingen.
- 2. Download het .zip-bestand en sla het op in een map op uw vaste schijf.
- 3. Open de map waarin u het zip-bestand hebt opgeslagen.
- Dubbelklik op PMUx32\_x64\_<merk>\_xxxx.zip. Er verschijnt een venster met de inhoud van het zip-bestand.
- 5. Pak de bestanden uit in een map op de vaste schijf.
- 6. Sluit het zip-programma af.
- 7. Open de map waarin u de bestanden hebt uitgepakt.
- Dubbelklik op setup.exe. Het welkomstvenster van de wizard InstallShield voor de <Productnaam> paper management utility verschijnt.
- Klik op Next (Volgende). Het venster Software License Agreement (Softwarelicentieovereenkomst) verschijnt.

OPMERKING: klik op Print (Afdrukken) als u de licentieovereenkomst ter referentie wilt afdrukken.

10. Klik op Yes (Ja) om de licentieovereenkomst te accepteren nadat u deze hebt gelezen. Het venster Choose Destination Location (Bestemming kiezen) wordt geopend.

OPMERKING: klik op Browse (Bladeren) om zo nodig de doelmap te wijzigen.

- Klik op Next (Volgende). Het venster Select Features (Functies selecteren) verschijnt.
- Klik op Next (Volgende). Het venster Setup Status (Status van de installatie) verschijnt, gevolgd door het venster InstallShield Wizard Complete (Wizard InstallShield is voltooid).
- 13. Klik op (Finish) Voltooien. PMU is klaar voor gebruik.

## Paper management utility voor Windows verwijderen:

- 1. Zoek en selecteer de PMU Uninstaller via het menu Start > Alle programma's.
- 2. Volg de instructies op het scherm om de PMU te verwijderen.